## Инструкция по использованию ПЛК304 для опроса модуля ввода аналогового измерительного MBA8 и аналогичных приборов

## Содержание

| Введение                                                                                                    | 2  |
|----------------------------------------------------------------------------------------------------|----|
| 1 Конфигурирование модуля МВА8                                                                                                    | 2  |
| 1.1 Конфигурирование МВА8 для опроса ПЛК304                                                                                       | 3  |
| 1.1.1 Сетевые настройки МВА8                                                                                                    | 3  |
| 1.1.2 Входы MBA8                                                                                                    | 3  |
| 2 Создание программы опроса                                                                                                    | 5  |
| 2.1.1 Запись программы в ПЛК                                                                                                    | 11 |
| Приложение А. Инсталляция файла целевой платформы (target - файла)<br>Приложение Б. Установка и удаление дополнительных библиотек | 15 |
| функциональных блоков                                                                                                    | 16 |

#### Введение

Данная инструкция описывает процедуру опроса программируемым логическим контроллером ПЛК304 модуля ввода аналогового измерительного МВА8. Необходимость опроса может быть актуальной в процессе создания распределенных систем управления.

Процедура может использоваться для опроса других аналогичных приборов. При этом следует использовать соответствующие программы – конфигураторы.

#### Используемые термины и сокращения

В тексте данного документа использованы следующие сокращения:

| MBA8      | <ul> <li>модуль ввода аналоговый измерительный MBA8.</li> </ul>           |
|-----------|---------------------------------------------------------------------------|
| ПК        | <ul> <li>персональный компьютер.</li> </ul>                               |
| плк       | <ul> <li>программируемый логический контроллер.</li> </ul>                |
| Целевой   | - (Target-файл) – файл или набор файлов, поставляемых                     |
| файл      | производителем, содержащий информацию о ресурсах                          |
|           | контроллера, количестве входов и выходов, интерфейсах и                   |
|           | т.д. Инсталлируются в систему CoDeSys для сообщения ей                    |
|           | данной информации.                                                        |
| CoDeSys   | - (Controllers Development System) – программное обеспечение,             |
|           | специализированная среда программирования логических                      |
|           | контроллеров. Торговая марка компании 3S-Smart Software                   |
|           | Solutions GmbH. Применяется версия 3.4.                                   |
| Modbus    | <ul> <li>открытый протокол обмена по сети RS-485, разработан</li> </ul>   |
|           | компанией ModiCon, в настоящий момент поддерживается                      |
|           | независимой организацией Modbus-IDA (www.modbus.org).                     |
| РЭ МВА8   | <ul> <li>документ «Модуль ввода аналоговый измерительный МВА8.</li> </ul> |
|           | Руководство по эксплуатации».                                             |
| РЭ ПЛК304 | <ul> <li>документ «ПЛКЗ04. Руководство по эксплуатации».</li> </ul>       |

#### 1 Конфигурирование модуля МВА8

Конфигурирование модуля ввода аналогового измерительного MBA8 (задание значений параметров, определяющих работу MBA8) производится с помощью программы «Конфигуратор MBA8» и включает настройку сетевых параметров и сетевого интерфейса модуля.

Внимание! Программирование MBA8 осуществляется только по протоколу OBEH. При установке связи с прибором Конфигуратор посылает специальную посылку, переводящую прибор на работу по сетевому протоколу OBEH. Для перевода прибор на работу по сетевому протоколу, указанному в параметре **Prot**, следует выключить и через несколько секунд включить питание прибора.

Подробно процедура конфигурирования MBA8 описана в документе «РЭ MBA8».

Для конфигурирования МВА8 следует:

- 1) подключить MBA8 через адаптер интерфейса RS-485 OBEH AC3 (или аналогичный) к ПК;
- 2) подключить к МВА8 питание;
- 3) запустить на ПК программу «Конфигуратор MBA8» (см. п. 6.1.1 РЭ MBA8);
- 4) установить связь программы с МВА8 (см. п. 6.1.2 РЭ МВА8).
- 5) открыть конфигурацию из файла (см. п. 6.2.2 РЭ МВА8) или создать

новую (см. п. 6.2.1 РЭ МВА8);

- вадать для каждого используемого входа тип датчика, период опроса и другие характеристики (см. п. 3.1 РЭ МВА8);
- 7) для активных датчиков задать верхнюю и нижнюю границы измеряемого диапазона (см. п. 3.2 РЭ МВА8);
- 8) при использовании термопар, включить режим компенсации ЭДС холодного спая термопары (см. п. 3.2 РЭ МВА8);
- 9) записать конфигурацию в прибор (см. п. 6.2.5 РЭ МВА8);
   при необходимости сохранить конфигурацию в файл (см. п. 6.2.6 РЭ МВА8).

#### 1.1 Конфигурирование МВА8 для опроса ПЛК304

#### 1.1.1 Сетевые настройки МВА8

Сетевые настройки МВА8, используемого для опроса программируемым логическим контроллером ПЛК304, приведены на рисунке 1.

| Установка се те вых                                                                                                    | параметров программы                                                  |             | ×                      |
|----------------------------------------------------------------------------------------------------|-----------------------------------------------------------------------|-------------|------------------------|
| ſ                                                                                                    | Параметры порта                                                       | Значение    | Имя пар                |
|                                                                                                    | Скорость обмена данными                                               | 115200      | ЬPS                    |
|                                                                                                    | Длина слова данных                                                    | 8           | LEn                    |
|                                                                                                    | Контроль по четности слова данных                                     | Отсутствует | PrtY                   |
| and the second second se | Количество стоп-бит в посылке                                         | 1           | Sbit                   |
|                                                                                                    | Длина сетевого адреса                                                 | 8           | A.Len                  |
| MEXAO                                                                                                    | Базовый адрес прибора                                                 | 16          | Addr                   |
|                                                                                                    | Порт компьютера СОМ6                                                  |             | Port                   |
| <b>VIBIEH</b>                                                                                                    | Установить связь Сканирование с<br>Заводские сетевые параметры прибор | ети Рабо    | отать offline<br>Выход |

#### Рисунок 1 – Сетевые настройки прибора MBA8, используемого для опроса программируемым логическим контроллером ПЛК304

#### 1.1.2 Входы МВА8

В качестве примера для опроса программируемым логическим контроллером ПЛК304 используем вход №1 МВА8. Последовательность действий такова:

- 1) подключить к входу №1 прибора датчик температуры типа ТХК (L);
- задать для параметра «Тип датчика» входа №1 значение ТХК (L); остальные входы прибора в примере не используются, и для параметров «Тип датчика» входов №№2-8 следует задать значение «Датчик отключен» (см. рисунок 2);
- 3) записать в прибор заданные значения параметров;
- 4) выйти из программы конфигуратора;
- 5) чтобы новые параметры вступили в силу (особенно, если изменены значения сетевых параметров) следует выключить прибор на несколько секунд и включить его снова.

На рисунке 2 показаны значения основных параметров прибора.

| л Прибор <u>М</u> ВА8 Пр <u>о</u> смотр <u>С</u> правка |               |                 |                   |
|---------------------------------------------------------|---------------|-----------------|-------------------|
| 🖻 🖬 🥕 🔨 🤻                                               |               |                 |                   |
| асание                                                  | Имя параметра | Значение        | Атрибут редактир. |
| 🝰 Конфигурация MBA8 (Имя не задано)                     |               |                 |                   |
| 🕣 🥅 Общие параметры прибора                             |               |                 |                   |
| 😑 🛫 Сетевые параметры прибора                           |               |                 |                   |
|                                                         | 6PS (         | 115200          | Редактируем       |
| 📲 🍄 Длина слова данных                                  | LEn           | 8               | Редактируем       |
| 📲 Koнтроль по четности слова данных                     | PrtY          | Отсутствует     | Редактируем       |
| 🗚 Количество стоп-бит в посылке                         | Sbit          | 1               | Редактируем       |
| 🗚 Длина сетевого адреса                                 | A.Len         | 8               | Редактируем       |
| Авс Базовый адрес прибора                               | Addr          | 16              | Редактируем       |
| Авс Задержка ответа по RS-485, мс                       | RS.dL         | 10              | Редактируем       |
| ** Протокол обмена                                      | Prot          | ModBUS-RTU      | Редактируем       |
| 🗐 🦳 Входы                                               |               |                 |                   |
| ини паботы                                              | CiC           | Включен         | Редактируем       |
|                                                         |               |                 |                   |
| Пип датчика                                             | in-t TXK(I    | <u>ب</u>        | Редактируем       |
| Авс Постоянная времени цифрового фильтра                | in.Ed         |                 | Редактируем       |
| Авс Интервал между измерениями                          | Ttrl          | 0.500           | Редактируем       |
| Авс Слеис узрактеристики датчика                        | in SH         | 0.000           | Редактируси       |
| Авс Наклон уарактеристики датчика                       | in SI         | 1 000           | Редактируси       |
|                                                         | in EC.        | 0.000           | Редактируен       |
| Авс Никида сраница, виздазона изморения акти            | Ain L         | 0,000           | Редактируен       |
| Ала В                                                   |               | 100.000         | Редактируем       |
| Авс верхняя граница диапазона измерения акт             |               |                 | Редактируем       |
| Авс Смещение десятичной точки                           | ар:<br>       | U               | Редактируем       |
|                                                         |               |                 | <u>.</u>          |
| 🗸 🏹 Тип датчика                                         | in-t -        | Датчик отключен | Редактируем       |
| Авс Постоянная времени цифрового фильтра                | in.Fd         |                 | Редактируем       |
| Авс Интервал между измерениями                          | Itrl          | 0.500           | Редактируем       |
| Авс Сдвиг характеристики датчика                        | in.SH         | 0.000           | Редактируем       |
| Авс Наклон характеристики датчика                       | in.SL         | 1.000           | Редактируем       |
| Авс Полоса цифрового фильтра                            | in.FG         | 0.000           | Редактируем       |
| Авс Нижняя граница диапазона измерения акти             | Ain.L         | 0.000           | Редактируем       |
| Авс Верхняя граница диапазона измерения акт             | Ain.H         | 100.000         | Редактируем       |
| Авс Смещение десятичной точки                           | dP            | 0               | Редактируем       |
| ⊞ - <mark>6</mark> % Вход №3                            |               |                 |                   |
| ⊞ _б <sup>2</sup> д Вход №4                             |               |                 |                   |
| ⊪ _ <sub>6</sub> Вход №5                                |               |                 |                   |
| ⊞ _6 Вход №6                                            |               |                 |                   |
| ⊞⊸ <sub>б</sub> а Вход №7                               |               |                 |                   |
| ⊞ "дба Вход №8                                          |               |                 |                   |
|                                                         |               |                 |                   |

Рисунок 2 – Конфигурация MBA8, используемого для опроса программируемым логическим контроллером ПЛК304

#### 2 Создание программы опроса

Программа ПЛК304 создается в программном обеспечении CoDeSys версии 3.4. С порядком программирования ПЛК304 можно ознакомиться в документе «ПЛК304. Руководство по эксплуатации».

Для создания программы, выполняющей опрос MBA8:

1) Выбором команды Пуск | Программы | 3S CoDeSys | CoDeSys.3.4 запустить CoDeSys. Откроется главное окно программы (см. рисунок 3).

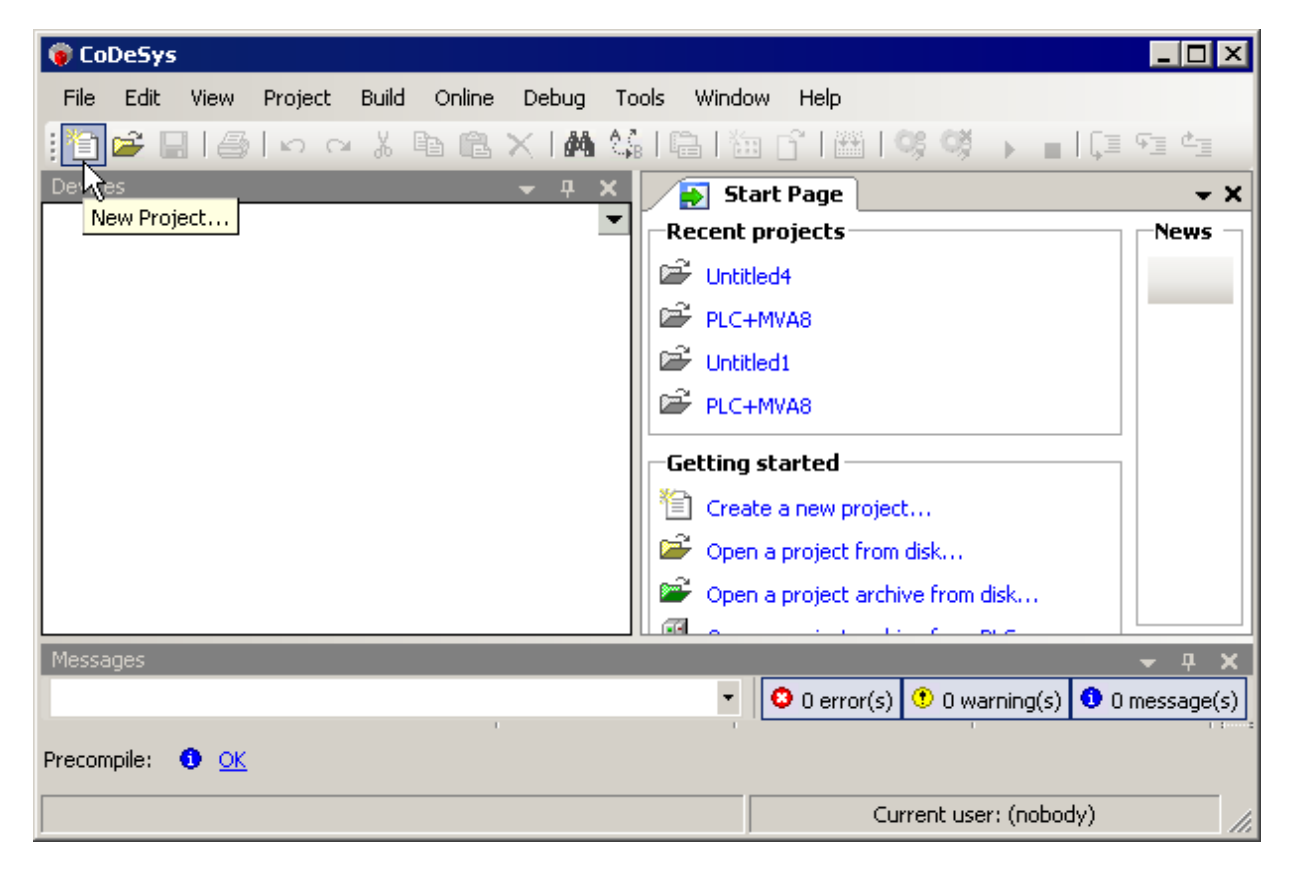

#### Рисунок 3 – Главное окно CoDeSys 3.4

- 2) Выбором команды File | New Project или нажатием кнопки «New Project» () панели инструментов главного окна CoDeSys открыть окно создания нового проекта «New Project» (см. рисунок 4).
- 3) В окне создания нового проекта «New Project» в поле «Name» задать наименование нового проекта (например, «PLC+MVA8») и выбрать размещение файла проекта (в поле «Location»; выбор папки производится в стандартном окне выбора каталога «Обзор папок», открывающемся при нажатии кнопки с тремя точками, расположенной у правого края поля).

В этом же окне, в поле «Categories» – указать категорию нового проекта («General»), в поле «Templates» – указать шаблон нового проекта («Standard Project»).

Нажать кнопку «OK» окна. Окно «New Project» закроется, откроется окно задания характеристик проекта «Standart Project».

| 管 New Project                          | ×                                                   |
|----------------------------------------|-----------------------------------------------------|
| Categories:                            | Templates:                                          |
| (General)                              | 🔹 📦 🛅                                               |
|                                        | Empty library Empty project Standard                |
|                                        |                                                     |
|                                        |                                                     |
|                                        |                                                     |
|                                        |                                                     |
|                                        |                                                     |
| A project containing one device, one a | polication, and an empty implementation for PLC_PRG |
|                                        |                                                     |
| Name: Untitled2                        |                                                     |
| Location: C:\Documents and Settin      | gs\t.nazarova\Мои документы                         |
|                                        |                                                     |
|                                        | OK Cancel                                           |
|                                        | li li                                               |

#### Рисунок 4 – Окно создания нового проекта «New Project»

2) В окне задания характеристик проекта «Standard Project» (см. рисунок 5) произвести следующие действия:

a) в поле «Device» – выбрать требуемый целевой файл, в рассматриваемом случае – «OWEN PLC 304-308 (Owen)»; целевой файл должен быть предварительно инсталлирован в CoDeSys, см. Приложение А;

б) в поле «PLC\_PRG in:» – выбрать требуемый язык программирования (в данном случае – Continuous Function Chart, CFC).

в) нажать кнопку «OK» окна. Окно «Standard Project» закроется, откроется главное окно CoDeSys с деревом нового проекта, отображающимся в левой части окна.

| Standard P | Project                                                                                                    | ×                                                                                                    |  |  |  |
|------------|----------------------------------------------------------------------------------------------------|----------------------------------------------------------------------------------------------------|--|--|--|
| 67         | You are abou<br>objects within                                                                                          | You are about to create a new standard project. This wizard will create the following objects within this project: |  |  |  |
|            | - One programmable device as specified below<br>- A program PLC_PRG in the language specified below                     |                                                                                                    |  |  |  |
|            | - A cyclic task which calls PLC_PRG<br>- A reference to the newest version of the Standard library currently installed. |                                                                                                    |  |  |  |
|            |                                                                                                    |                                                                                                    |  |  |  |
|            | Device:                                                                                                    | OWEN PLC 304-308 (Owen)                                                                                            |  |  |  |
|            | PLC_PRG in:                                                                                                    | Continuous Function Chart (CFC)                                                                                    |  |  |  |
|            |                                                                                                    |                                                                                                    |  |  |  |
|            |                                                                                                    |                                                                                                    |  |  |  |
|            |                                                                                                    | OK Cancel                                                                                                    |  |  |  |

#### Рисунок 5 – Окно задания характеристик проекта «Standard Project»

3) В главном окно CoDeSys с деревом нового проекта, отображающимся в левой части окна (см. рисунок 6): добавить в проект библиотеки функциональных блоков «ModulsOwenLib» (файл «ModulsOwenLib.library») и ModBus (файл «ModBus.library») Процедура добавления в проект дополнительной библиотеки функциональных блоков описана в Приложении Б. Результат операции представлен на рисунке 5.

| PLC+M¥A8.project* - CoDeSys                                                                                                    |                                                                                                    |                                                                                                    |                                                                       |  |  |
|----------------------------------------------------------------------------------------------------|----------------------------------------------------------------------------------------------------|----------------------------------------------------------------------------------------------------|-----------------------------------------------------------------------|--|--|
| File Edit View Project Libraries Build Online Debug Tools Window Help                                                                              |                                                                                                    |                                                                                                    |                                                                       |  |  |
| i 🖹 🖆 🔛 I 🎒 I 🗢 🗠 👗 🖻 🖹 🗙 I 🗛                                                                                                    | Ma i 🖷 i 🛅 👔 i 📽 i 👒 🕠 🕠                                                                                                    | ■   Ç≡ fē tē tē \$   ¢                                                                                                    |                                                                       |  |  |
| Devices 🚽 🗸 🗸                                                                                                    | 🎁 Library Manager                                                                                                    |                                                                                                    | <b>-</b> ×                                                            |  |  |
| PIC+MVAB     PIC+MVAB     Device (OWEN PLC 304-308)     PIC Logic     PIC Logic     PIC Logic     PIC Logic     Difference     PIC Library Manager | Name         Names           Image: orgin standard (System)         Standard (System)           Image: orgin standard (System)         Moduls           Image: orgin standard (System)         Moduls | space<br>ard<br>sOwenLib                                                                                                    | Add library<br>Properties<br>Remove library                           |  |  |
| PLC_PRG (PRG)                                                                                                    |                                                                                                    | Inputs/Outputs Graphical Documentation ComConn enable BOOL SysCon PortNum COM_PORTS PortBarty COM_Baudrate SysCom PortParity COM_Party | n.RTS_IEC_HANDLE Handle -<br>BOOL Done -<br>.RTS_IEC_RESULT ErrCode - |  |  |
| PLC+MVAB  Project Settings                                                                                                    | MY110_16R_outs<br>MY110_6Y_outs                                                                                                    | PortStopBits COM_StopBits<br>PortByteSize BYTE                                                                                         | <b>→</b> ∓ ×                                                          |  |  |
|                                                                                                    |                                                                                                    | Current                                                                                                    | user: (nobody)                                                        |  |  |

#### Рисунок 6 – Дополнительная библиотека функциональных блоков ModulsOwenLib, добавленная в проект «PLC+MVA8»

4) Из добавленной библиотеки «ModulsOwenLib» в программу включаются два функциональных блока: блок «MBA8\_inputs» и блок открытия COM-порта «ComConn». Для включения требуемого функционального блока в текст программы необходимо выделить в дереве проекта строку PLC\_PRG, перейти на вкладку «PLC\_PRG» и добавить в текст программы модуль типа «Вох» (см. рисунок 7, а, б).

После этого – выделить строку «???» в изображении блока (см. рисунок 7, в). Справа от строки активируется белая кнопка. По нажатию этой кнопки открывается окно «Input Assistant» (см. рисунок 8).

|    | ToolBox<br>CFC<br>Pointer<br>Input |    |   |     |    |  |
|----|------------------------------------|----|---|-----|----|--|
|    | 💳 Output                           |    |   |     |    |  |
|    | Box<br>Jump 🗸                      |    | - | ??? |    |  |
| a) |                                    | б) |   |     | в) |  |

#### Рисунок 7 – Дополнительная библиотека функциональных блоков

5) В окне «Input Assistant» (см. рисунок 8) следует выделить требуемый блок, и нажать кнопку «ОК» окна (операция проводится индивидуально для каждого блока).

| Categories:<br>Functionblocks<br>Module Calls<br>Keywords<br>Conversion Operators | Items:<br>ModulsOwenLib modulsowenlib, 3.4.0.2 (owen)<br>ComConn FUNCTION_BLOCK<br>MV110_16D_counter FUNCTION_BLOCK<br>MV110_8A5_inputs FUNCTION_BLOCK<br>MV48_inputs FUNCTION_BLOCK<br>MV110_16R_outs FUNCTION_BLOCK<br>MV110_16R_outs FUNCTION_BLOCK<br>MV110_6Y_outs FUNCTION_BLOCK<br>Standard standard, 3.4.0.0(system) | OK<br>Cancel |
|-----------------------------------------------------------------------------------|----------------------------------------------------------------------------------------------------|--------------|
| ✓ Insert with arguments                                                           | Structured view Show documentation                                                                                                    |              |

Рисунок 8 – Окно «Input Assistant»

Результат выбора блока «ComConn» отображен на рисунке 9.

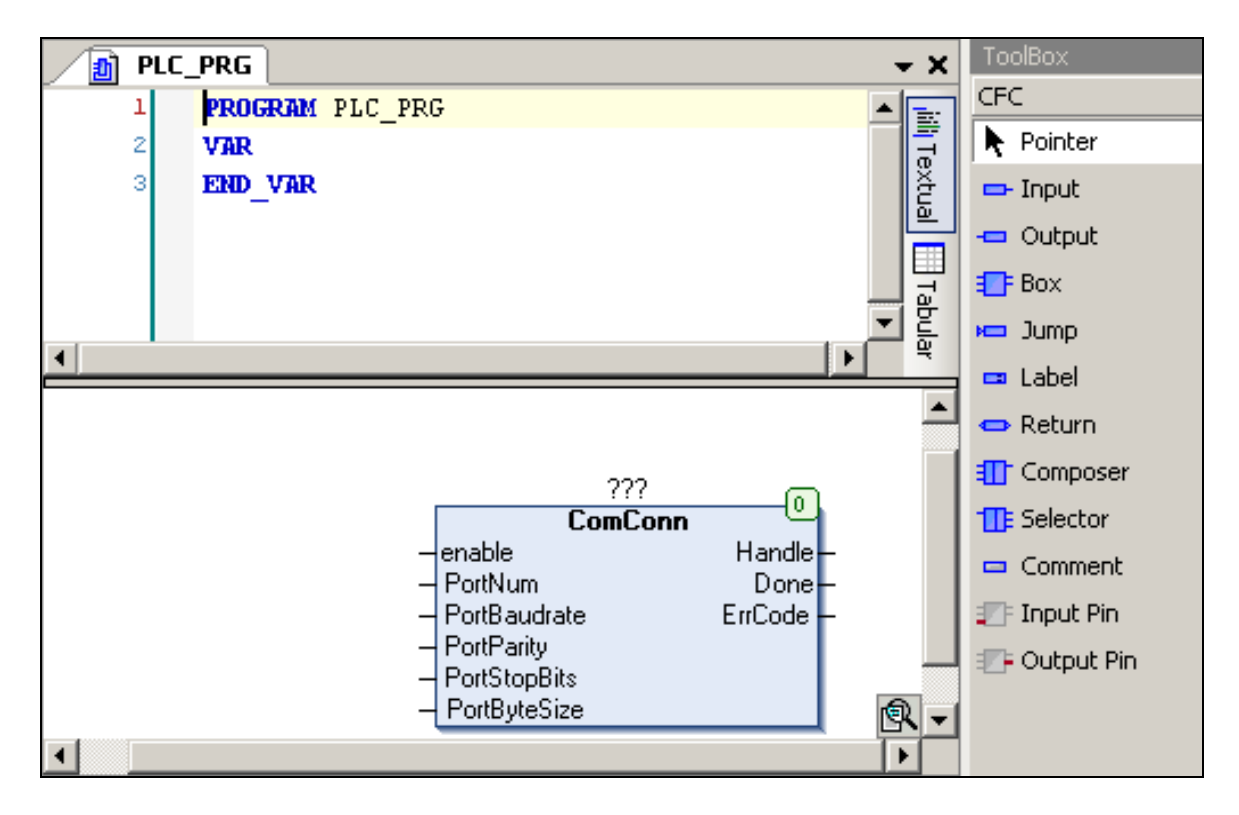

Рисунок 9 – Блок «ComConn» в тексте PLC\_PRG

6) Для использования в программе блокам следует присвоить имена и задать переменные блока в области определения переменных программы. Для этого следует выделить строчку «???» (наименование блока), задать наименование блока (например, «CON») и нажать клавишу «Enter». Откроется окно определения переменных «Auto Declare» (см. рисунок 10). В этом окне, не производя изменений, следует нажать кнопку «OK». Окно «Auto Declare» закроется, а в области определения переменных отобразится применяемый блок (см. рисунок 11).

Аналогично в программу добавляется блок «MBA8\_inputs», и определяются его переменные.

| Auto Declare                               |                                 | ×                  |
|--------------------------------------------|---------------------------------|--------------------|
| Scope:<br>VAR                              | Name:<br>CON<br>Initialization: | Type:<br>ComConn > |
| PLC_PRG [Device: Plc Logic: A              |                                 |                    |
| Flags:<br>CONSTANT<br>RETAIN<br>PERSISTENT | Comment:                        | A<br>V             |
|                                            |                                 | OK Cancel          |

Рисунок 10 – Окно «Auto Declare»

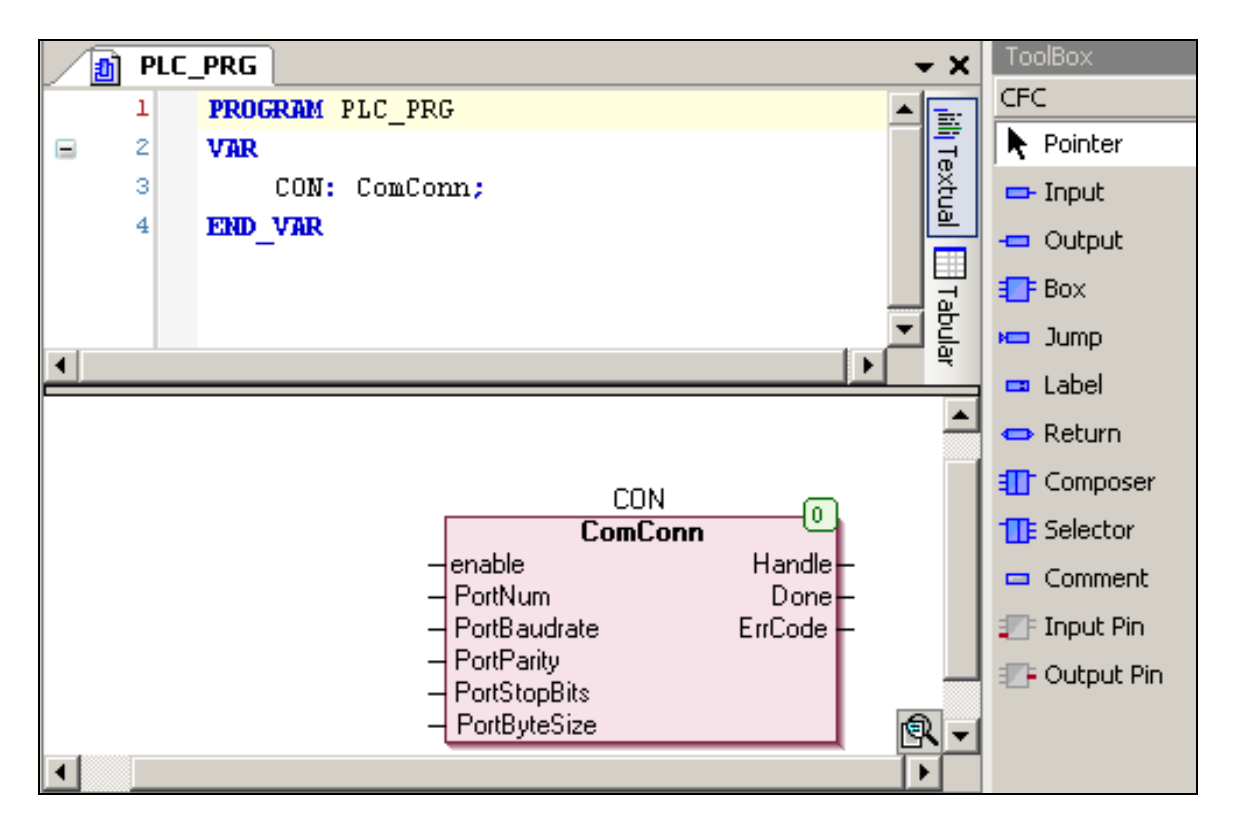

#### Рисунок 11 – Блок «ComConn» в программе PLC\_PRG

- 7) Инициализация функционирования порта производится однократно, соответственно, блок должен вызываться в программе один раз. Структура блока «ComConn» приведена на рисунке 11. Входы блока «ComConn»:
  - «Enable» разрешение работы; следует сразу подать на этот вход сигнал «True», он отработает один раз и больше ничего делать не будет;
  - «PortNum» номер порта на ПЛК, для RS485 на ПЛК304 это номер 2;
  - «PortBaudrate» скорость, по умолчанию 115200;
  - «PortParity» четность (0 нет, 1 нечет, 2 чет; значение по умолчанию – 0);
  - «PortStopBits» число стоп-бит (1 1 бит, 2 1,5 бита, 3 2 бита; значение по умолчанию – 1);
  - «PortByteSize» размер посылки, значение по умолчанию 8 бит.

**Примечание –** Если сетевые параметры прибора совпадают со значениями по умолчанию, то на соответствующие входы сигналы можно не подавать.

Выходы блока «ComConn»:

- «Handle» идентификатор открытого порта (если распознается ошибка – порт занят, – то на выход подается сигнал «FFFFFFF»);
- «Done» флаг завершения операции;
- «ErrCode» код ошибки.

В программе используются первый и второй выходы блока.

Входы блока «MVA8\_inputs»:

- «Handle» идентификатор порта;
- «Enabl» разрешение на работу;
- «Modd» режим работы ModBus (MB\_RTU, MB\_Ascii), по умолчанию – ModBus RTU;
- «Addr» адрес прибора, по умолчанию 16;
- «TimeOut» таймаут, по умолчанию 50мс;
- «ErCL» число перезапросов, по умолчанию 3.

Выходы блока «MVA8\_inputs»:

- «inp1-8» измеренное значение 1-8 входа прибора;
- «inpExcSCode1-8» код исключительной ситуации 1-8 канала.

Примечание – Период опроса входов в рассматриваемом примере составляет 5 секунд.

5) Программу следует дополнить таймером И несколькими операторами. Вид готовой программы опроса приведен на рисунке 12. Файл, содержащий программу, размещен на дистрибутивном диске ПЛК.

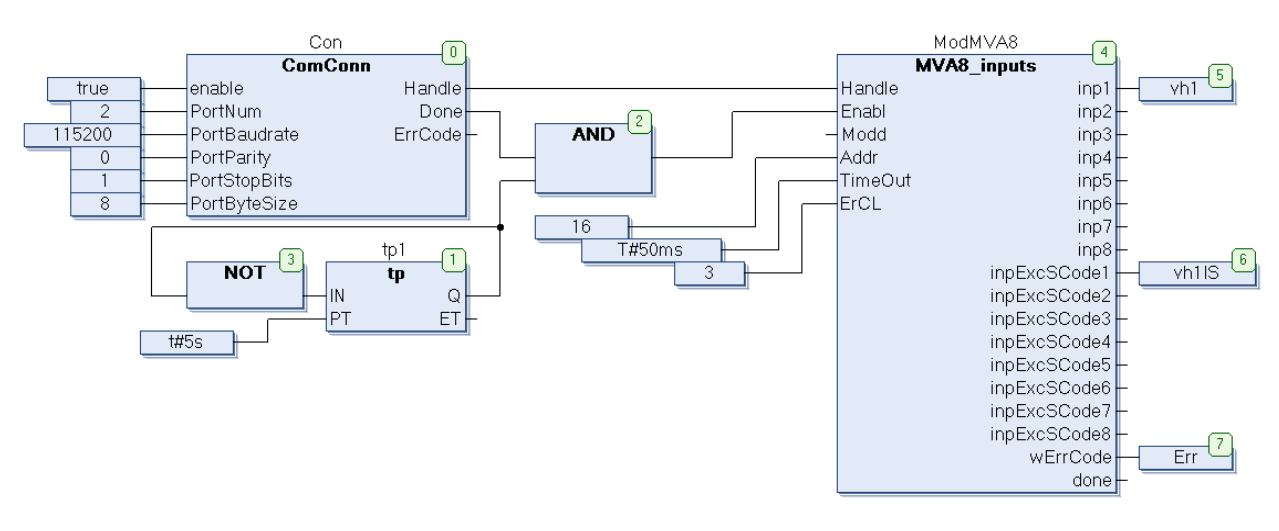

#### Рисунок 12 – Программа опроса МВА8

При выполнении данной программы, при условии нормального открытия порта, по таймеру каждые 5 секунд опрашивается первый вход MBA8, а для контроля измеренного значения используется код исключительной ситуации (таблица кодов приведена в документе РЭ MBA8).

#### 2.1.1 Запись программы в ПЛК

После написания программу следует записать в ПЛК. Связь с контроллером осуществляется по интерфейсу Ethernet. Для подключения ПК к ПЛК следует:

1) В дереве проекта двойным щелчком левой кнопкой мыши на строке «Device (OWEN PLC 304-308)» – открыть вкладку «Device», и на ней – вкладку «Communications Settings» (см. рисунок 13).

| elect the network path to the controller:                          | Set active path |
|--------------------------------------------------------------------|-----------------|
|                                                                    |                 |
|                                                                    | Add device      |
|                                                                    | Edit            |
|                                                                    | Delete          |
|                                                                    | Connect Gateway |
| Don't save network path in project<br>Promot network path at login | Scan network    |

#### Рисунок 13 – Вкладка «Communications Settings» вкладки «Device»

 Если в списке нет шлюза связи CoDeSys «Gateway», то его следует добавить, нажав кнопку «Add gateway» и задав требуемые значения в открывшемся окне «Gateway» (см. рисунок 14).

| 🔡 Gatewa | Y                                     |      | ×      |
|----------|---------------------------------------|------|--------|
| Name:    | Gateway-1                             |      |        |
| Driver:  | TCP/IP                                |      | •      |
| Settings | I                                     | <br> |        |
| Parar    | ne Value<br>P-A localhost<br>ort 1217 |      |        |
|          |                                       |      |        |
|          |                                       | ОК   | Cancel |

Рисунок 14 – Окно «Gateway»

3) После добавления шлюза активируется кнопка «Scan network», нажатие которой запускает процедуру сканирования сети, по

выполнении которой в окне отображается список из одного или нескольких контроллеров, находящихся под управлением CoDeSys в данной сети (см. рисунок 15).

| PLC_PRG 📸 Library Manager 🖓 Device                                                                                                    | <del>~</del> X                                                                                                    |
|----------------------------------------------------------------------------------------------------|----------------------------------------------------------------------------------------------------|
| Communication Settings Applications Files Log PLC settings PLC shell Users and                                                                                               | Groups Access Rights Sta                                                                                                    |
| Communication Settings Applications Files Log PLC settings PLC shell Users and<br>Select the network path to the controller:<br>Gateway-1<br>Gateway-1<br>Plc300 [0000.0475] | Groups       Access Rights       Sta         Set active path         Add gateway         Add device         Edit         Delete         Resouve         addrace         Connect Gate         Scan network |
| <ul> <li>Don't save network path in project</li> <li>Prompt network path at login</li> <li>Secure online mode</li> </ul>                                                     |                                                                                                    |

# Рисунок 15 – Контроллеры, находящиеся под управлением CoDeSys в данной сети

- 4) В открывшемся списке следует выбрать требуемый контроллер и нажать кнопку «Set active path». Имена, под которыми работают контроллеры в сети, можно изменить из программы «Webконфигуратор».
- 5) После настройки сети можно установить связь с контроллером. Для этого следует выполнить команду **Online | Login**. В ответ на запрос о создании приложения следует ответить «Yes». После этого код приложения будет скомпилирован и, при успешной компиляции, записан в контроллер.
- 6) Для запуска программы следует выполнить команду **Debug | Start** меню.

| 🗑 PLC+M¥A8.project* - CoDeSys                                                                                                    |                                                                                                    |                  |                              |               |               | _ 🗆 🗵        |
|----------------------------------------------------------------------------------------------------|----------------------------------------------------------------------------------------------------|------------------|------------------------------|---------------|---------------|--------------|
| File Edit View Project CFC Build Online                                                                                                    | e Debug Tools Windo                                                                                                    | ow Help          |                              |               |               |              |
| : 🎦 📽 🖬 🕌 🗠 🗠 🕹 🛍 🙁 🗙 I                                                                                                    | M 🕼   🗡 🎋 🎀                                                                                                    | 🖇   🛱   🎦 📅   🎬  | 05 <b>05</b> 🕞               | ■   Ç = ♥ = ○ | ±_ +∎ \$      | 🗢            |
| : [] - 이 전에   의 의 의 대 (관 관)                                                                                                    | 1 G. G.                                                                                                    |                  |                              |               |               |              |
| Devices                                                                                                    | PLC_PRG                                                                                                    |                  |                              |               | <b>→</b> ×    | Т — Д Х      |
| □ PLC+MVAB<br>□ Δ 1 Device [connected] (CoDeSys SP fi                                                                                                | Device.Application.PL                                                                                                    | C_PRG            |                              |               |               | Pointer      |
| Plc Logic                                                                                                    | Expression                                                                                                    |                  | Comment                      |               | <b>_</b>      | - Input      |
| - O Application [run]                                                                                                    | 🛨 🤿 ModMVA8                                                                                                    |                  |                              |               | Ţ lext        | - Output     |
|                                                                                                    | <ul> <li></li></ul>                                                                                                    |                  |                              |               |               | E Box        |
| 🗈 🧱 Task Configuration                                                                                                    |                                                                                                    | MVA8 in          | uts 4                        |               | <b></b>       | 🛏 Jump       |
| -                                                                                                    |                                                                                                    | Handle           | inp1                         | - vh1 5       |               | 🚥 Label      |
| -                                                                                                    | AND 2                                                                                                    | – Modd           | inp2<br>inp3                 |               |               | 👄 Return     |
|                                                                                                    |                                                                                                    | Addr<br>Time Out | inp4                         | -             |               | 🚺 Compo      |
|                                                                                                    |                                                                                                    |                  | inp6                         | F             |               | TE Selector  |
|                                                                                                    | 16                                                                                                    |                  | inp7<br>inp8                 | t,            |               | 📼 Comment    |
|                                                                                                    | inp8 - inp8 - in |                  |                              |               | 🖅 Input Pin   |              |
|                                                                                                    |                                                                                                    | in               | pExcSCode2 ·<br>pExcSCode3 · |               |               | 🖅 Output     |
|                                                                                                    | inpExc5Code4 –                                                                                                    |                  |                              |               |               |              |
|                                                                                                    |                                                                                                    | in               | pExcSCode5<br>pExcSCode6     | t             |               |              |
|                                                                                                    | inpexeducides –                                                                                                    |                  |                              |               |               |              |
|                                                                                                    |                                                                                                    | in               | pExcSCode8                   |               | 254 🔍 🚽       |              |
|                                                                                                    | (                                                                                                    |                  | WENCOde                      |               |               | <b>T</b>     |
| Messages                                                                                                    |                                                                                                    |                  |                              |               |               | - ₽ X        |
| Build                                                                                                    |                                                                                                    |                  | 🔹 🖸 0 er                     | ror(s) 😲 1 wa | rning(s) 🚺    | 4 message(s) |
| Description                                                                                                    |                                                                                                    | Project          | Object                       |               | Position      | <b>_</b>     |
| Size of generated code: 20323 bytes                                                                                                    |                                                                                                    | PLC+MVA8         |                              |               |               |              |
| Size of global data: 5140 bytes                                                                                                    |                                                                                                    | PLC+MVA8         |                              |               |               |              |
| Total memory size required: 27368 bytes     PLC+MVA8                                                                                                 |                                                                                                    |                  |                              |               |               |              |
| Imemory area I contains and Retain Data: size: 4064, largest contiguous mem PLC+MVA8      Puild complete - 0 errors 1 warpings / ready for download! |                                                                                                    |                  |                              |               |               |              |
|                                                                                                    |                                                                                                    |                  |                              |               |               |              |
| Precompile: 0 <u>OK</u>                                                                                                    |                                                                                                    |                  |                              |               |               |              |
| RUN SIMULATIO Prog                                                                                                    | gram loaded                                                                                                    | Program unchange | ed                           | Curre         | nt user: (nol | body) //     |

Вид запущенной программы приведен на рисунке 16.

Рисунок 16 – Запущенная программа опроса МВА8

# Приложение А. Инсталляция файла целевой платформы (target - файла)

Процедура инсталляции файла целевой платформы (target - файла) в CoDeSys включает следующие шаги.

- 1) Выбором команды Пуск | Программы | 3S CoDeSys | CoDeSys.3.4 запустить CoDeSys.
- 2) Выбрать команду **Tools | Install Device** главного меню.
- В открывшемся окне выбора файла «Install Device Description» выбрать требуемый файл (расширение: \*.devdesk) и нажать кнопку «Открыть».

Окно выбора файла «Install Device Description» закроется, и откроется окно информационного сообщения.

Если файл устанавливается правильно, то текст сообщения: «The device has been installed successfully».

Если файл не устанавливается правильно, то в тексте сообщения указывается на ошибку. В этом случае ошибку следует устранить и повторить процедуру инсталляции.

| Install Device De                                                                             | scription       |                    |                     |       |   | ? ×     |
|-----------------------------------------------------------------------------------------------|-----------------|--------------------|---------------------|-------|---|---------|
| Папка:                                                                                        | 304             |                    | •                   | 🔆 💋 🖻 |   |         |
| Недавние<br>документы<br>Рабочий стол<br>Рабочий стол<br>Мои<br>документы<br>Мой<br>компьютер | eiowen_pic30x_  | cds34.devdesc      |                     |       |   |         |
| Сетевое                                                                                       | ,<br>Имя файла: | owen plc30x cds    | :34.devdesc         | •     | - | Открыть |
| окружение                                                                                     | Тип файлов:     | Device description | n files (*.devdesc. | xml)  | - | Отмена  |

Рисунок Б.1 – Окно вкладки «Library Manager» дерева проекта

### Приложение Б. Установка и удаление дополнительных библиотек функциональных блоков

По умолчанию в проектах CoDeSys доступен только стандартный набор библиотек функциональных блоков. Дополнительные библиотеки добавляются пользователем в проект по мере необходимости.

Файлы библиотек функциональных блоков в CoDeSys имеют расширение \*.compiled-library и \*.library) и по умолчанию размещаются в папке c:\Program Files\3S CoDeSys\CoDeSys Converter\Libraries. Файлы дополнительных библиотек функциональных блоков рекомендуется предварительно скопировать в папку к уже имеющимся файлам библиотек.

Для установки (подключения к проекту) дополнительных библиотек функциональных блоков следует:

 Выбором пункта «Library Manager (Менеджер библиотек)» в дереве проекта (см. рисунок Б.1) открыть вкладку «Library Manager (Менеджер библиотек)». В средней верхней части вкладки отображается список установленных библиотек.

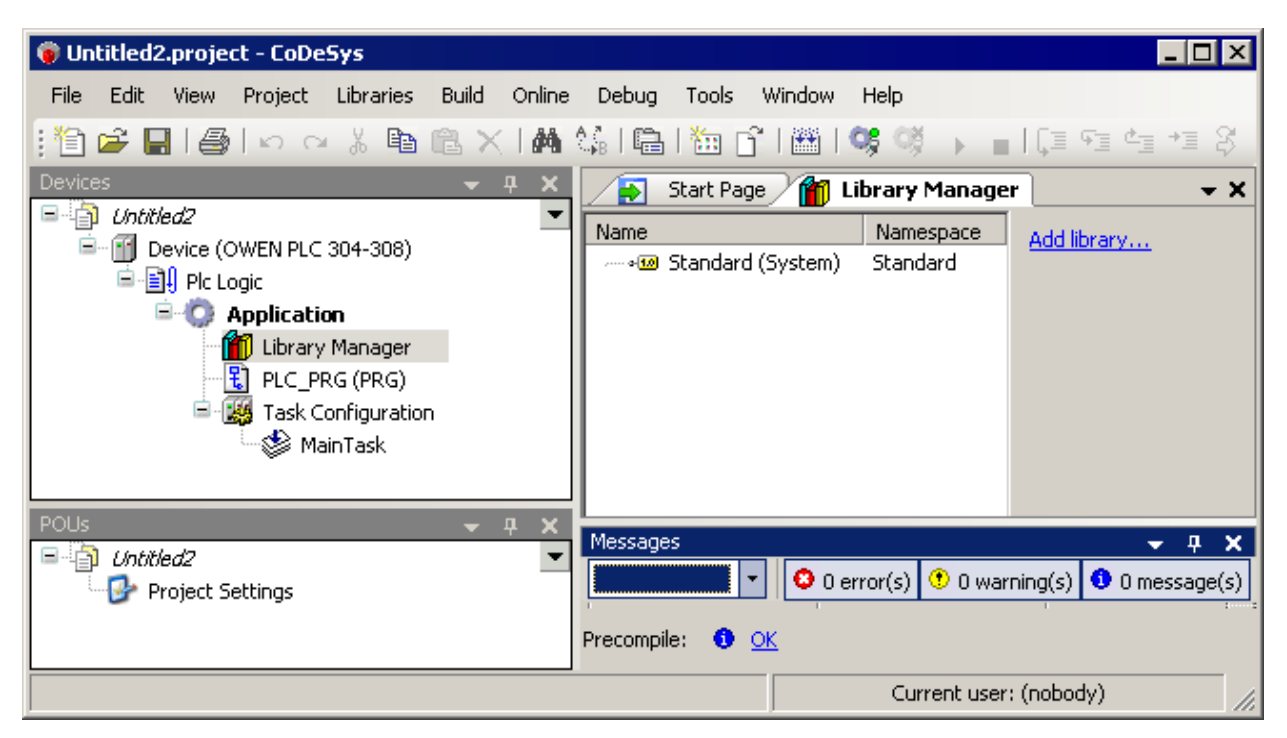

#### Рисунок Б.1 – Окно вкладки «Library Manager» дерева проекта

- Щелкнуть левой кнопкой мыши на ссылке «Add library (Добавление библиотеки)», расположенной в правой части вкладки, либо выбрать команду Tools | Add library главного меню CoDeSys.
- 3) В открывшемся окне «Add library (Добавление библиотеки)» (см. рисунок Б.2): в поле «Company» – выбрать наименование компании-производителя требуемой библиотеки (при необходимости выбора из большого количества дополнительных библиотек); в поле, расположенном в центральной части окна, отобразится перечень дополнительных библиотек функциональных блоков, доступных для установки в текущий проект; в перечне следует выделить требуемую библиотеку и нажать кнопку «OK» окна.

Окно «Add library (Добавление библиотеки)» закроется, а на вкладке «Library Manager (Менеджер библиотек)» главного окна CoDeSys, в списке установленных библиотек, добавится вновь установленная дополнительная библиотека (см. рисунок Б.3).

| Add Library              | X         |
|--------------------------|-----------|
| Company: (All companies) | <b>_</b>  |
| (Miscellaneous)          |           |
| ModBus OWBV              |           |
| ModulsOwenLib Owen       |           |
| Application              |           |
| a Intern                 |           |
| System                   |           |
| e i argec                |           |
|                          |           |
|                          |           |
|                          |           |
|                          |           |
|                          |           |
|                          |           |
|                          |           |
| Group by category        |           |
| Details                  | OK Cancel |

Рисунок Б.2 – Окно «Add library (Добавление библиотеки)»

| File Edit View Project Libraries Build Online Debug Tools Window Help <b>Devices</b> CutottledZ      Image: CutottledZ <b>Outron: Application</b> Image: CutottledZ      Image: CutottledZ <b>Outron: Application</b> Image: CutottledZ      Image: CutottledZ <b>Outron: Application</b> Image: CutottledZ      Image: CutottledZ         Image: CutottledZ <b>Poly CutottledZ Project Settings</b> | 🎯 Untitled2.project* - CoDeSys                                                                                                    |                                                         |
|----------------------------------------------------------------------------------------------------|----------------------------------------------------------------------------------------------------|---------------------------------------------------------|
| POUs     - 4 ×       Untitled2        Project Settings     • 0 error(s) • 0 warning(s) • 0 message(s)                                                                                                    | File       Edit       View       Project       Libraries       Build       Online       Debug       Tools       Window       Help         Image: Image: Imag | amespar<br>andard<br>bdulsOw<br>sCom<br>andard<br>odBus |
| Precompile: 1 OK                                                                                                    | POUs                                                                                                    |                                                         |

Рисунок Б.3 – Окно вкладки «Library Manager» дерева проекта (с добавленной библиотекой функциональных блоков) 4) Для просмотра состава и свойств функциональных блоков добавленной библиотеки следует выбрать требуемую библиотеку. На вкладке откроется область, содержащая перечень функциональных блоков, входящих в состав библиотеки (рисунок Б.4, в нижней левой части вкладки).

При выборе требуемого блока в правой части вкладки отображается область, содержащая краткую информацию о выбранном блоке. Информация отображается на трех вкладках – в текстовом (вкладка «Documentation»), графическом («Graphical») и табличном («Inputs/ Outputs») виде.

| 🗾 Start Page 🎢 Library Mana                                                                                                    | iger                                | <del>~</del> X |
|----------------------------------------------------------------------------------------------------|-------------------------------------|----------------|
| Name                                                                                                    | Namespace                           | Add library    |
| 🕬 Standard (System)                                                                                                    | Standard                            |                |
| 🖮 👓 ModulsOwenLib (Owen)                                                                                                    | ModulsOwenLib                       |                |
| 🗐 👓 💷 SysCom (System)                                                                                                    | SysCom                              |                |
|                                                                                                    | SysTypes                            |                |
| 🗝 🕬 Standard (System)                                                                                                    | Standard                            |                |
| 🖮 🕬 ModBus (OWEN)                                                                                                    | ModBus                              |                |
|                                                                                                    | Standard                            |                |
| 🖻 - 🕬 SysCom (System)                                                                                                    | SysCom                              |                |
| 🦾 🕬 SysTypes (System)                                                                                                    | SysTypes                            |                |
|                                                                                                    |                                     |                |
| Input       Imput       Imput    < | Its/Outputs Graphical Documentation | Q<br>ET        |

# Рисунок Б.5 – Окно вкладки «Library Manager» – просмотр функциональных блоков.

Для удаления из проекта дополнительной библиотеки следует:

1) Выделить требуемую библиотеку в списке установленных библиотек (см. рисунок Б.З) и щелкнуть левой кнопкой мыши на ссылке «Remove library (Удаление библиотеки)», расположенной в правой части вкладки, либо выбрать команду Delete контекстного меню списка установленных библиотек. Выделенная библиотека будет удалена из проекта.